# 2 工艺文档管理

开目 CAPP 系统生成的文件,是以单个的文件形式存放在硬盘中。 在本章之中,您将了解到如何创建、打开、保存、查找文件等内容。

# 2.1 启动系统

单击 Windows 的〈开始〉菜单, 在〈程序〉中找到〈开目 CAPP〉程序组, 单击程序组 中的〈开目 CAPP〉。进入开目 CAPP 系统后, 屏幕显示如图 2.1-1所示。

| F   | 开        | <b>E</b> CA | PP for       | r Winde          | ows           |                 |    |     |    |   |     |              |            |          |             |     |       |   |   |      |   |   |    |     |
|-----|----------|-------------|--------------|------------------|---------------|-----------------|----|-----|----|---|-----|--------------|------------|----------|-------------|-----|-------|---|---|------|---|---|----|-----|
| 7   | 之件(E     | Ð 1         | L具(I         | ) 窗口             | I( <u>₩</u> ) | 帮助(             | E) | KMP | MC |   |     |              |            |          |             |     |       |   |   |      |   |   |    |     |
| 1   | D        |             | 8            |                  | 64            | 1               |    | ×   |    | 1 | ¥7) | CM           | ø          | JØ.      | jø.         |     | 5     |   |   |      |   |   | 00 | -   |
| H H |          |             |              |                  |               | = 1             | ×  |     |    |   |     |              |            |          | -           |     | 1.0   |   |   |      |   |   |    |     |
| 1   | ΓÆ       | 计先          | 法会社          | 确认自              | 豆 忽           | 伊尔河             | 71 |     |    |   |     |              |            |          |             |     |       |   |   |      |   |   |    |     |
|     | · +      | -729        | HI           | NULL N           | ▼ 38          | CITAZIA         |    |     |    |   |     |              |            |          |             |     |       |   |   |      |   |   |    |     |
|     | G        | 开目          | CAPPI        | 1艺资源             | 距             | •               | 7  |     |    |   |     |              |            |          |             |     |       |   |   |      |   |   |    |     |
|     | <b></b>  | 3-          | 一般资          | 料                |               |                 | Ш  |     |    | - |     |              | _          | _        |             |     | _     |   |   |      |   |   |    |     |
| I   | <b>P</b> |             | 加工           | 知识库<br>凸         |               |                 | Ш  |     |    | 开 | 貽   |              |            |          |             |     |       |   |   |      |   | × |    |     |
| I   |          | Ē           | - I          | 种                |               |                 | Ш  |     |    | 1 | 新建  | ₽ĬŹ          | 5文件        | 0        |             |     |       |   |   |      |   |   |    |     |
| I   |          | <b>.</b>    | • 设行         | 备                |               |                 | Ш  |     |    |   |     |              | 1          | C ¥      | Ƙæ⁻         | 亡艺和 | 程     |   |   |      |   |   |    |     |
| I   |          | <b>+</b>    |              | 艺装备<br>到田县3      | ŧ             |                 | Ш  |     |    |   |     |              | J          | >_ 40    | AXE_        |     | 11    |   |   |      |   |   |    |     |
| I   |          |             | 加            | 山田単々             | R<br>長        |                 | Ш  |     |    |   |     | ß            | )          | C ₿      | <b>斥建</b> 打 | 支术文 | 档     |   |   |      |   |   |    |     |
| I   |          | <b>.</b>    | • 经社         | 济加工 <sup>#</sup> | <b>春度</b>     |                 | Ш  |     |    |   |     | 1000         | Č.,        |          |             |     |       |   |   |      |   |   |    |     |
| I   |          | Ē           | ● 加]<br>→ 打除 | 工余量              | 车<br>左        |                 | Ш  |     |    |   | 1   |              | ħ          |          |             |     |       |   |   |      |   |   |    |     |
| I   |          | Ē           | 「工利          | 1177 年7<br>程数据3  | ∓<br>長        |                 | Ш  |     |    |   |     | KW           |            | • I      | J开E         | 已有的 | 文件    |   | 7 | 宅全路行 | 조 |   |    |     |
| I   |          | ÷           | • 汽3         | 车工艺行             | 守号            |                 | Ш  |     |    |   | I   | 多的           | "<br>I文件   |          |             | -   |       |   |   |      | 1 |   |    |     |
|     | <b>.</b> | · ·         | ₽接知<br>→ 倍F  | 识库<br>田会居地       | ***           | # #             | Ш  |     |    |   | C   | :\圆<br>·\友   | 内.gx<br>基件 | k<br>ovk |             |     |       |   |   |      |   |   |    |     |
| I   |          | ÷           | - 焊          | 田玉/高)<br>隆坡口     | ×14-43        | #1 <del>7</del> | Ш  |     |    |   |     |              | A MA       | Pur      |             |     |       |   |   |      |   |   |    |     |
| I   |          | ÷           | • 碳          | 钢的焊              | 妾             |                 | Ш  |     |    |   |     |              |            |          |             |     |       |   |   |      |   |   |    |     |
|     |          | Ē           | 1 低行         | 合金钢的             | 的焊接           | <del>β</del>    | Ш  |     |    |   |     |              |            |          |             |     |       |   |   |      |   |   |    |     |
|     |          | ÷           | 不知           | 透钢的              | 宇按            |                 | Ш  |     |    |   | 1   |              |            |          |             |     |       |   |   |      |   |   |    |     |
|     |          | ÷           | • 铸铁         | 铁的焊              | 妾             |                 | Ш  |     |    |   |     | - <b>T</b> V |            | =        |             | -   | 确实    | - |   | 明治的  | 1 |   |    |     |
|     |          | Ē           | 有            | 色金属的             | 的焊接           | 妾               | Ш  |     |    |   | 14  | P6           | (KC at     | 215      |             | -   | WHILE |   | _ | HXIH |   |   |    |     |
| I   |          | ÷           | IT:          | 町<br>艺装备         |               | -               | Ш  |     |    |   |     |              |            |          |             |     |       |   |   |      |   |   |    |     |
|     | •        |             |              |                  |               |                 | 3  |     |    |   |     |              |            |          |             |     |       |   |   |      |   |   |    |     |
|     | •        |             |              |                  |               |                 |    |     |    |   |     |              |            |          |             |     |       |   |   |      |   |   |    |     |
|     | 19       | 工艺          | 资源库          |                  | 选项            | 列↓              | ١  |     |    |   |     |              |            |          |             |     |       |   |   |      |   |   |    |     |
| Ē   |          |             |              |                  |               |                 |    |     |    |   |     |              |            |          | -           |     |       |   |   |      |   |   |    |     |
|     |          |             |              |                  |               |                 |    |     |    |   |     |              |            |          |             |     |       |   |   |      |   |   | 1  | 11. |

图 2.1-1

在屏幕中间"开始"对话框中,系统默认为选择〈打开已有的文件〉,下面显示框中 列出了最近打开的4个文件,并且显示工艺文件的完整路径。如果去掉"完整路径"前面 小方框内的√,则在对话框中显示工艺文件的省略路径及完整的工艺文件名。选择某一文 件名,然后单击〈确定〉按钮,或双击文件名,可打开选中的文件。

如果要打开其它文件,可用鼠标双击"更多的文件…",系统会弹出如图 2.1-2所示 ·6·

的对话框,指定正确的路径和文件名后即可打开文件。

| 保存为                              | ? ×       |
|----------------------------------|-----------|
| 保存在 (L): 🦳 GXK 🔽 두 🗈 📸 🎟 🕇       | 图片预览:<br> |
| CAPPDEMO. GXK                    |           |
|                                  |           |
|                                  |           |
|                                  |           |
|                                  |           |
| 文件名 (M): Kmcapp1.gxk 保存 (S)      |           |
| 保存类型 (I): 开目CAPP 文件 (*.gxk) ▼ 取消 |           |
|                                  | 11.       |

图 2.1-2

在"开始"对话框中还可选择〈新建工艺规程〉或〈新建技术文档〉。工艺规程是指 机加工、装配、热处理等工艺规程文件,技术文档是指工艺文件更改通知单、工艺验证书 等技术文件。选择〈新建工艺规程〉,〈确定〉后会弹出如图 2.1-3所示的对话框,选择 某一种工艺类型,系统打开相应的工艺表格,用户即可编制工艺规程文件(在"3.2 工艺 规程内容编制"中详细介绍)。

| 选择工艺规程类型                |                          | ×       |
|-------------------------|--------------------------|---------|
| 工艺规程类型                  | 工艺规程说明                   | <b></b> |
| 砂型铸造工艺                  |                          |         |
| 压力铸造工艺                  | 压力铸造工艺规程                 |         |
| -   锻造工艺<br>-   焊接工艺    | 锻造工艺规程<br>焊接工艺规程         |         |
| 冷冲压工艺                   | 冷冲压工艺规程                  |         |
| - 标准或典型零件工艺             | 标准或典型零件工艺规程              |         |
| ┃ 热处理工艺<br>■ 感应热处理工艺    | 热处理工艺规程<br>感应热处理工艺规程     |         |
| 表面处理工艺                  | 表面处理工艺规程<br>审键工艺规程       |         |
| 光学零件加工工艺                | 光学零件加工工艺规程               |         |
|                         | 塑料零件注射上乙规程<br>塑料零件压制工艺规程 |         |
| ■ 粉末冶金零件工艺<br>装配工艺      | 粉末冶金零件工艺规程<br>装配工艺规程     |         |
|                         | 电器装配工艺规程                 | -       |
| →++→36 1 <del>7</del> . | 2011) 金 1 7 . 规府         | ▶       |
|                         | 确认                       | 取消      |
|                         |                          |         |

图 2.1-3

选择〈新建技术文档〉,〈确定〉后会弹出如图 2.1-4所示的对话框,选择某一种技术文档类型,系统打开相应的工艺表格,用户即可编制相应的技术文档(在"3.3技术文档 填写"中详细介绍)。

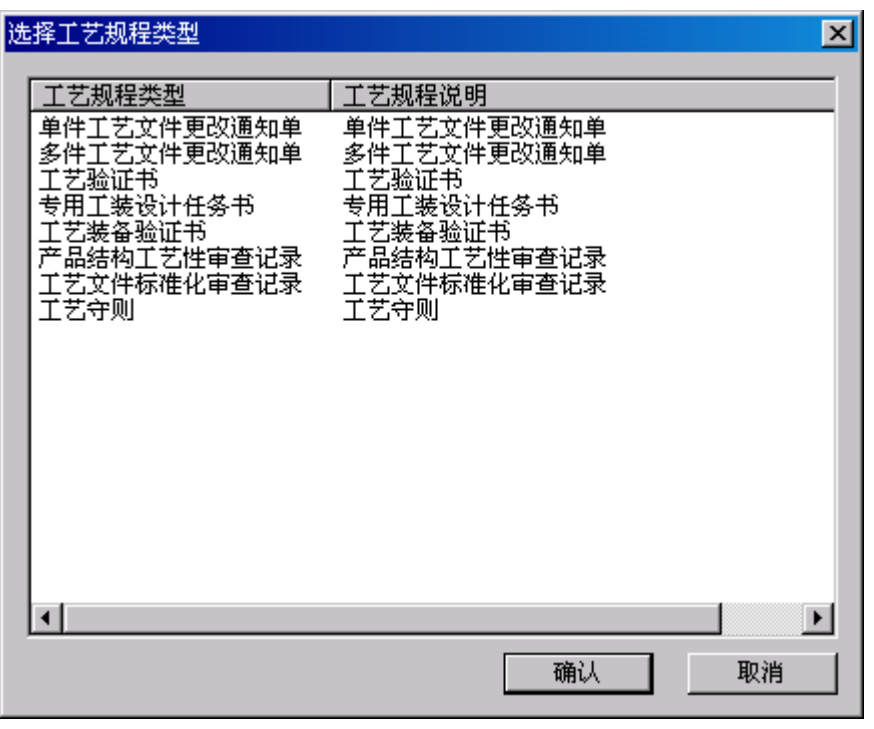

图 2.1-4

在"开始"对话框的左下角,"下次还显示"前打√,表明下次再进入 CAPP 系统时,还显示此"开始"对话框;如果去掉√,下次再进入 CAPP 系统时,不显示此对话框,直接进入 CAPP 主界面。

# 2.2 文件操作

### 2.2.1 打开文件

在开目 CAPP 系统中可以产生两种类型的文档,一种是工艺规程文档,另一种是工艺技术文档。

通过选择菜单〈文件〉的〈打开〉命令或工具条的 b 按钮可弹出如图 2.2-1所示的 窗口。指定正确的路径和文件名后即可打开文件。

| 打开           |                                                                                                    | ?×      |
|--------------|----------------------------------------------------------------------------------------------------|---------|
| 查找范围(I): [   | GXK 💽                                                                                                    | 🗢 🗈 📸 🎫 |
| CAPPDEMO. GY | K                                                                                                    |         |
| 文件名 (M):     |                                                                                                    | 打开 (0)  |
| 文件类型(I):     | 开目CAPP 文件 (*.gxk)                                                                                                    |         |
|              | <mark>开目CAPP 文件 (*.gxk)</mark><br>开目CAPP技术文件 (*.kmt)<br>开目CAPP信息文件 (*.kmi)<br>开目CAD文件 (*.kmg)<br>DWG文件 (*.dwg)<br>DXF文件 (*.dxf)<br>IGS文件 (*.igs)<br>ASC文件 (*.asc)<br>所有文件 (*.*) |         |

图 2.2-1

开目 CAPP 可以读入多种格式的文件,用开目 CAD 画好的图形文件(\*.kmg)、开目 CAPP 生成的工艺文件(\*.gxk)、开目 CAPP 生成的通用技术文件(\*.kmt)、通用工艺信息文件 (\*.kmi)、用 AutoCAD 绘制的图形文件(\*.dwg)、用 Ideas 绘制的图形文件(\*.igs)和由其它 绘图软件生成的图形文件转换的数据交换文件(后缀为\*.dxf)。在图 2.2-1的下方可通过 "文件类型"选项来选择这几种格式的文件。

打开某一种类型的文件后,再次打开文件,显示的是上次打开的文件类型。

### 2.2.2 新建文件

若无简图的绘制要求,新建工艺规程,可选菜单中的〈新建工艺规程〉或工具条中的 按钮;若新建技术文件,可选菜单中的〈新建技术文档〉或工具条的 按钮。

若针对己有零件图编工艺或编写技术文件,可用打开文件命令打开图形文件,接着系统会弹出如图 2.2-2所示模板选择对话框,根据需要确定是编制工艺规程还是技术文件。

| 选择设计模版 |        | ×  |
|--------|--------|----|
| ┌设计内容— |        |    |
|        | ● 工艺规程 | 设计 |
| 2      | ○ 技术文档 | 设计 |
|        | 确认     |    |
|        |        |    |

图 2.2-2

若选择工艺规程设计,系统会弹出如图 2.1-3所示的工艺规程类型选择框。若选择技术文档设计,系统会弹出如图 2.1-4所示的技术文档模板选择框。

#### 2.2.3 保存文件

保存当前编辑的文档可以单击〈文件〉菜单中的〈保存〉命令或工具条上的 送报。 在 CAPP 中,可以设置是否自动存盘,可以指定保存工艺文件时,默认的存盘文件名。

具体操作方法:新建或打开工艺文件后,点击〈工具〉菜单中的〈选项〉,弹出如图 2.2-3 所示的对话框,选择〈存盘方式〉属性页,在"文件存盘名称来源字段"编辑框中输入存 盘文件名的来源。如果文件存盘时,希望用零件图号作为文件名,则在此处输入"[零件图 号]"(**注意:**输入的内容必须与表格定义的填写内容一致,并用"["、"]"扩起来)。 如果在工艺文件中没有填写零件图号,保存时,系统以默认名称保存,如 kmcapp1.gxk 等。 存盘文件名的来源也可以是多个字段组合,如"[零件图号]-[零件名称]"等。

|                                                                                               | 스                       |
|-----------------------------------------------------------------------------------------------|-------------------------|
| 工艺路线导入选项   表中区显示设置   显示设置   页码、   颜色   线型一>颜色   导航设置   绘图比例   ]   存盘方式   系统日期格式   页面的操作设置   通 | 页次编排规律  <br>序排序选项  <br> |
|                                                                                               |                         |
| [零件图号]                                                                                        |                         |
| □ 自动存盘                                                                                        |                         |
| □ 允许自动存盘 时间间隔: 30 分钟                                                                          |                         |
| 有 效 值: 1-100 分钟                                                                               |                         |
|                                                                                               |                         |
| 橫向毎行显示的卡片数 5 · · · · · · · · · · · · · · · · · ·                                              |                         |
|                                                                                               |                         |
|                                                                                               |                         |
|                                                                                               |                         |
|                                                                                               |                         |
|                                                                                               |                         |
|                                                                                               |                         |
| 确定                                                                                            |                         |

图 2.2-3

如果"自动存盘"前的小方框内打√,表明系统具有自动存盘功能,可以设置间隔时间,间隔时间范围为1~100分钟。设置好后,系统会每间隔所设置的时间,自动将当前文

• 10 •

件存盘,其文件名与当前文件名相同,后缀为\*.bak(当前文件保存目录下)。如要调出该 文件时,只需将后缀 bak 改为 gxk 即可。

CAPP 除了将文件保存成专用的 gxk 和 kmt 格式外,还支持将文件保存成 XML 格式,形成中间数据,在与其他产品集成时,方便快捷地进行数据交互。

#### 2.2.4 关闭文件

关闭当前文档,可以单击〈文件〉菜单中的〈关闭〉。如果当前文档未作改动,可直接关闭;如果当前文档已作改动,系统会出现如 图 2.2-4的提示,选择〈是〉则保存所作的修改,选择〈否〉则不保存所作的修改,选择〈取消〉则取消当前操作。

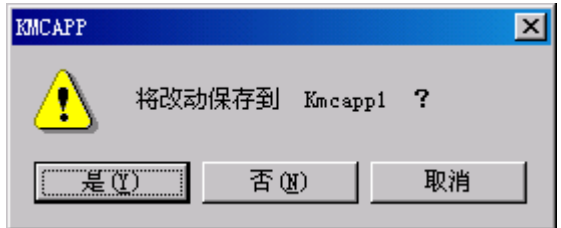

图 2.2-4

#### 2.2.5 查找工艺文件

查找工艺文件是在相关目录下查找符合条件的工艺文件,即可以查找工艺规程文件和 技术文件。

选择〈工具〉菜单下的〈查找工艺文件〉或单击 按钮,屏幕弹出图 2.2-5所示查找 工艺文件的对话框,在其中输入查找条件,指定正确的路径以及是否包括子文件夹,结果 会列在查找结果列表中。选择结果列表中的某一工艺文件,窗口右边即显示出此工艺文件。 在右边窗口中点击右键,用右键菜单中的命令可以设置工艺文件的默认首显页,可以浏览 工艺文件的所有页面,并可对文件进行放大、缩小、满屏显示、拾取状态等操作。 开目 CAPP 用户手册

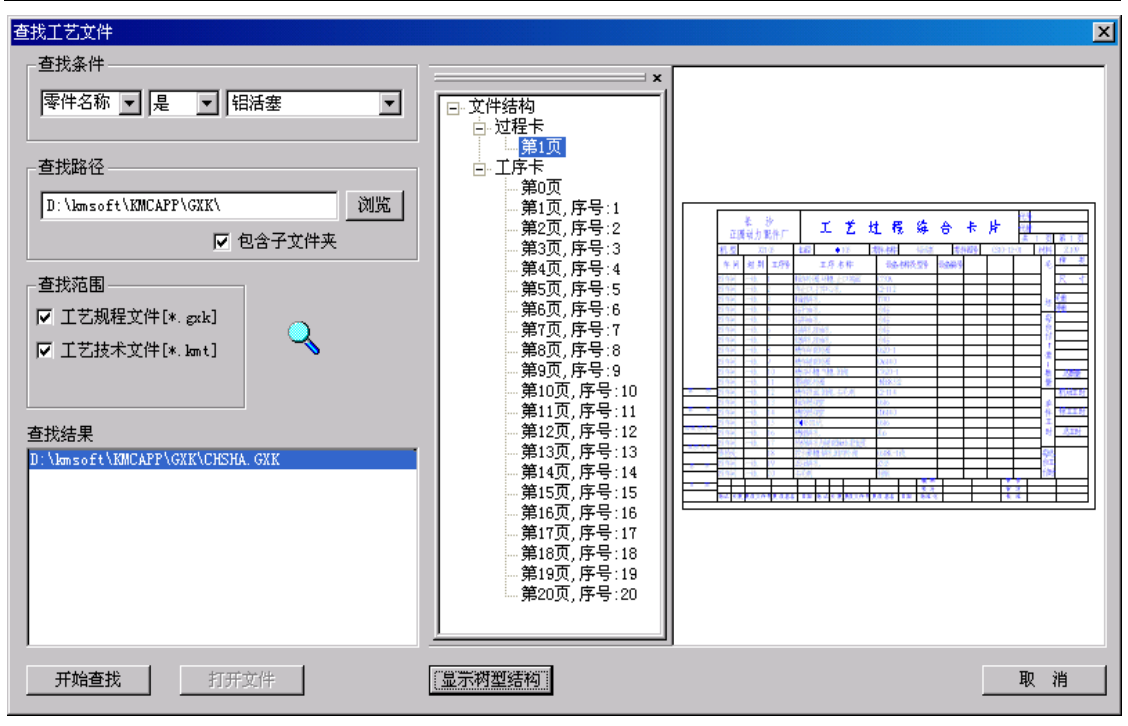

图 2.2-5

### 2.3 退出系统

单击〈文件〉菜单中的〈退出〉项或屏幕右上角的**圣**按钮,即可退出系统。如果文件 做了改动,系统会如图 2.2-4的提示,操作方式同前。